## Comment activer le sous titrage en Arabe sur les chaines Osn pour les récepteurs

ECHOLINK ZEN ECHOLINK ZEN LITE ECHOLINK ZEN PLUS ECHOLINK ZEN 2

#### Lancez une chaine OSN dans le satellite Nilesat 7W

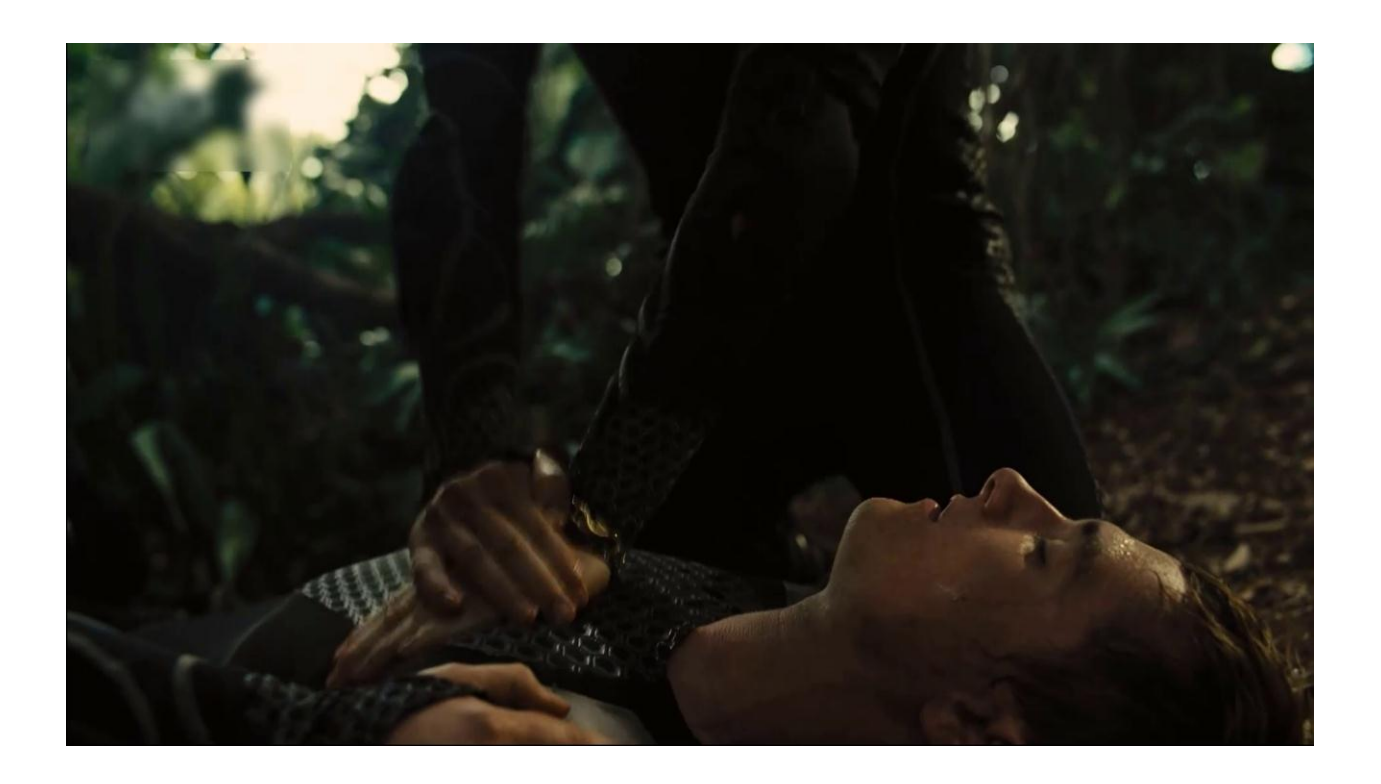

### Appuyez sur le bouton ' SUB ' de votre télécommande

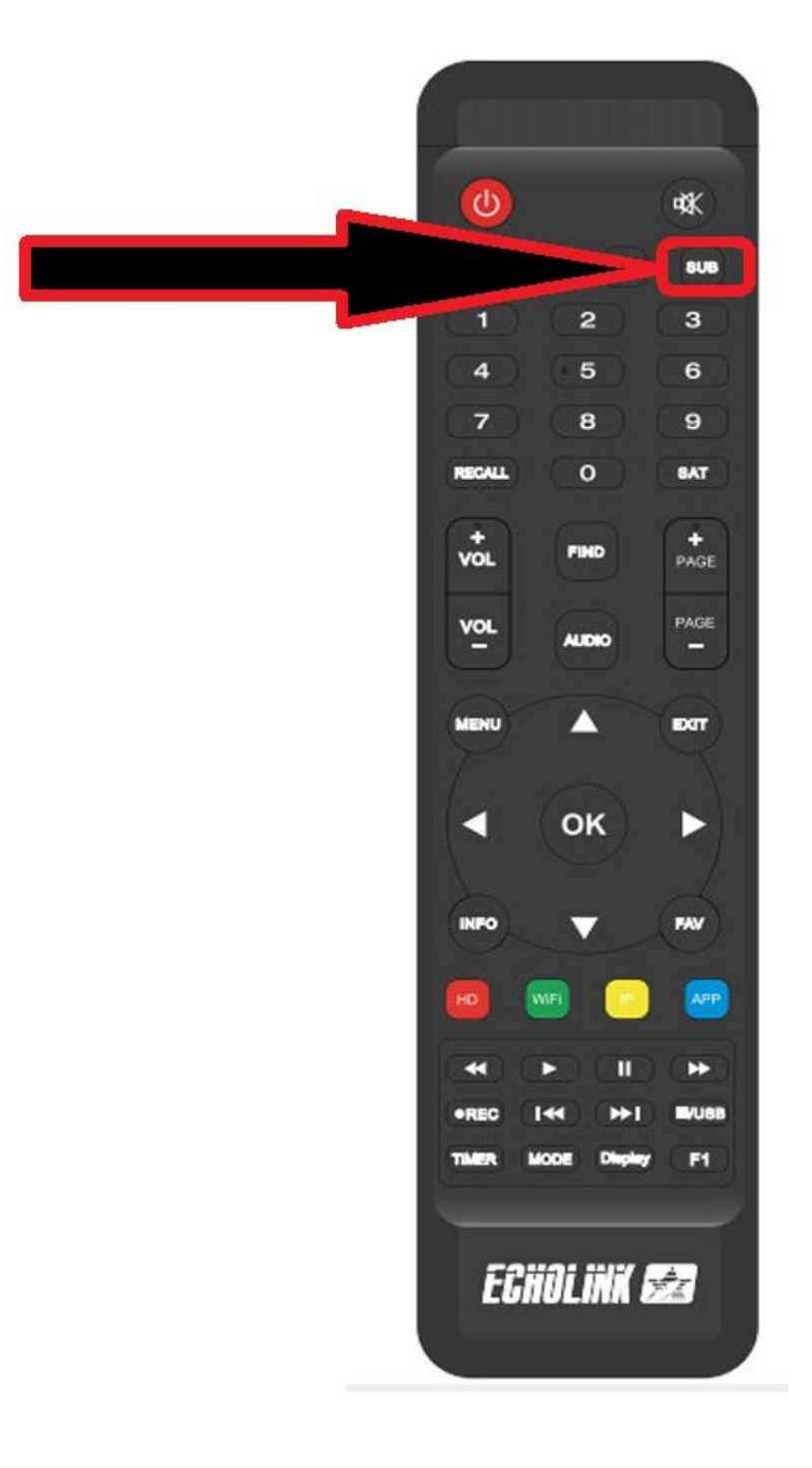

#### Le Sous titrage n'est pas activé comme vous voyez cidessous

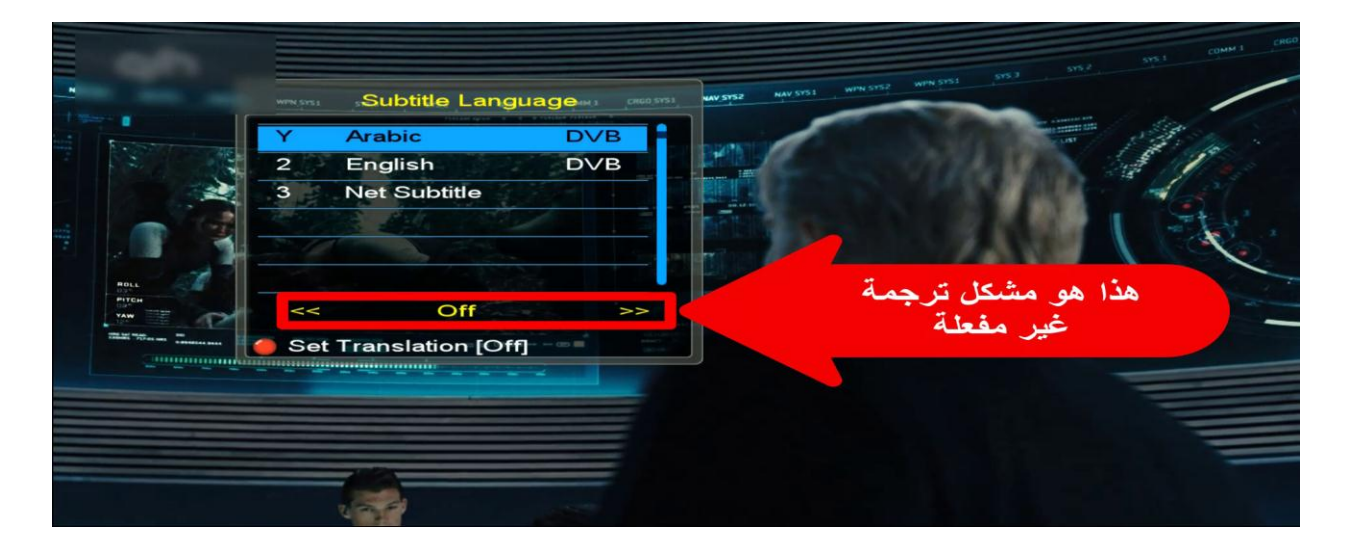

Vous avez deux choix pour le sous titrage soit en Arabe ou Anglais, il suffit de sélectionner Arabe puis activer le Subtitle

| Y A        | rabic                 | D∨B | 1   |                             |
|------------|-----------------------|-----|-----|-----------------------------|
| 2 E<br>3 N | nglish<br>et Subtitle | DVB | 1 5 |                             |
|            |                       |     |     |                             |
| <<         | On                    | >>  |     | نغير OFF بـON<br>ثم تضغط OK |
| Set In     |                       |     |     |                             |

# مبروك عليك ظهرت ترجم له أصلية - يا للهول! - احذروا، يوجد حقل ظاقة هثاك

Félicitation pour vous, le sous titrage en arabe est activé